## Hinweise zur Lehre mit zoom

Die Professur für Marketing & Pricing von Prof. Dr. Gedenk führt die Vorlesungen und Übungen im Sommersemester 2020 als **zoom Meetings** durch. Damit alles reibungslos klappt, beachten Sie bitte die folgenden Hinweise.

## Vorbereitung:

- Technische Voraussetzungen:
  - Nutzung am PC:
    - Am PC können Sie auch ohne Installation der Software der Veranstaltung folgen, indem Sie auf den Veranstaltungslink klicken.
    - Es empfiehlt sich allerdings die zoom-Software herunterzuladen (<u>https://zoom.us/support/download</u>). Alternativ können Sie auch auf den Veranstaltungs-Link klicken und die entsprechende Datei ausführen.
  - <u>Nutzung am Smartphone oder Tablet</u>: Für die Teilnahme per Smartphone/Tablet muss die Software "zoom" aus dem jeweiligen App-Store installiert werden.
  - Falls Sie die Möglichkeit haben, verwenden Sie ein Headset (für Fragen während der Vorlesung).
- Meeting beitreten:
  - Sie haben drei Möglichkeiten, einem Meeting beizutreten:
    - a) <u>Per Browser</u>: auf den Link klicken,
    - b) <u>Per zoom-Software / -App</u>: in zoom die Meeting-ID und das dazugehörige Passwort eingeben,
    - c) <u>Per Telefon</u>: Telefonnummer des Meetings wählen und dann die Meeting-ID und das Passwort über die Tasten eingeben.
  - Nutzen Sie möglichst eine der ersten beiden Möglichkeiten, da Sie so nicht nur den Ton haben, sondern auch das Bild zur Vorlesung.
  - Der Link, die Meeting-ID, das Passwort sowie die Telefonnummer für die Veranstaltungen werden auf STiNE zur Verfügung gestellt.
  - Bitte wählen Sie sich rechtzeitig ein (dies ist bereits ein paar Minuten vor dem Start möglich), damit wir pünktlich beginnen können.
- Machen Sie sich mit Zoom vertraut:
  - Ein Hilfsvideo finden Sie hier: <u>https://support.zoom.us/hc/de/articles/201362193-How-Do-I-Join-A-Meeting</u>
  - Probieren Sie Ihre Video- und Audio-Einstellungen vor dem Meeting aus.
  - Wir bieten einen Probelauf an: Dieser findet statt am 22. April um 18 h (s.t.).

## Während der Veranstaltung:

- Wenn Sie nicht sprechen, schalten Sie bitte Ihr Mikrofon und Ihr Video aus (dies sind auch die Standardeinstellungen, wenn Sie der Veranstaltung beitreten).
- Wir möchten Sie zur aktiven Teilnahme bei den Veranstaltungen ermuntern. Sie haben dazu zwei Möglichkeiten:
  - a) Virtuell die Hand heben: Unter "Teilnehmer" befindet sich rechts ein Button "Hand heben". Wir werden Sie dann aufrufen.
  - b) Kurze Fragen können Sie auch im Chat stellen. Bitte stellen Sie Ihre Frage an "Alle".